# Modificando as propriedades da Animação

Para acessar as propriedades de animação, Modify>Movie

### Frame Rate:

È a velocidade em que a animação será reproduzida, **fps** é a sigla para Frames Per Second – Quadros por segundo.

Quanto maior o Frame Rate, mais rápida será sua animação, e vice-versa.

#### **Dimensions:**

Define o tamanho da animação em pixels.Você precisa especificar o valor da largura (Width) e da altura (Height) que terá sua área de Trabalho. O valor mínimo é 18pixels x 18pixels e o máximo é 2880pixels x 2880pixels.

### Match Printer:

Configura o tamanho da animação, de acordo com o valor máximo da área de impressão, especificada nas propriedades de sua impressora.

### Match Contents:

Configura o tamanho da animação de forma que a área de trabalho englobe todos os elementos utilizados.

Para diminuir o tamanho da animação, alinhe todos os elementos no canto superior esquerdo da área de trabalho, antes de usar esta opção.

### **Background Color:**

Define a cor que será usado no fundo de sua animação, a cor escolhida aqui será usada em todas as cenas da animação.

### **Ruler Units:**

Determina qual será a unidade de medida para toda a animação.

# O básico – Animar Desenhos:

- 1- Desenhe um circulo qualquer, observe que na linha de tempo aparecerá um ponto preto, significa que o desenho está ocupando um segundo.
- 2- Clique no quadrado de número 20 na linha de tempo, e pressione F6 (**para criar um keyframe**).
- 3- Com o quadrado 20 selecionado, arraste o desenho para qualquer local da área de trabalho.
- 4- Pressione o botão direito do mouse em cima do quadrado de número 20,e clique em Create Motion Tween,depois aperte o botão direito novamente em cima do quadrado de número 1 e também clique em Create Motion Tween.

5- testar Pressione CTRL+Enter para a animação.Você pode fazer várias variações mudando o desenho.

## Mask Layers – Usando as Máscaras

## O que são os Mask Layers?

Os Mask Layers são um tipo de layer que possibilita que você possibilita a você ocultar os elementos em sua animação,fazendo com que somente as partes selecionadas sejam exibidas.

## Como utilizar a Máscara

Primeiramente crie alguma imagem.Esta somente será vista pelos buracos na máscara.Selecione o layer em que você criou a imagem e insira um novo layer (Insert>Layer).Este novo layer será o nosso Mask Layer,portanto renomeie-o como Máscara (botão direito sobre o nome do layer>propriedades).Agora,com o layer Máscara selecionado,crie um círculo preenchido com qualquer cor sólida. Qualquer área preenchida ficará completamente transparente,enquanto as áreas sem preenchimento ficarão opacas,escondendo o que estiver abaixo dela.

Por enquanto o nosso layer ainda é um layer normal,precisamos transforma-lo em um Mask Layer.Clique com o botão direito do mouse sobre o nome do layer e selecione **Mask**. O layer que está logo abaixo do Mask Layer fica ligado diretamente a ele e o seu conteúdo

só é visível através da área preenchida do círculo.

O layer que fica escondido pela máscara sempre é o layer que está logo abaixo do Mask Layer.

## Usando as Máscaras com texto:

Crie uma palavra qualquer com as ferramentas do Flash.Neste exemplo utilizamos a palavra "Mask".Mude o nome deste layer para texto.

Crie um novo layer logo acima do layer Texto (**Insert>Layer**).Este layer será o nosso Mask Layer.

Copie a palavra Mask do layer Texto e cole no layer que você acabou de criar.

È muito importante que a palavra em ambos os layer fique na mesma posição,por iso lembre-se de colar a palavra usando a opção Paste In Place com o botão direito do mouse. Agora iremos criar o efeito de luz que vai passar pela palavra.Adicione um novo layer chamado "Retângulo" e desenhe um retângulo com a altura maior que a palavra e uma largura proporcional e posicione-o ao lado esquerdo da palavra.

Mova o layer Retângulo de forma que ele fique entre o layer texto e o layer Máscara. Selecione a palavra no layer Máscara e quebre sua forma (**Modify>Break Part**),isto é necessário pois o Mask Layer não reconhece a palavra,reconhece somente formas preenchidas.

Voltando ao layer Retângulo crie um keyframe(**F6**) no frame 15.Com este frame selecionado,mova o retângulo para o lado direito do texto.Precisamos criar frames nos outros layer também,selecione o frame 15 de ambos os layers e aperte a tecla **F5**. Selecione com o botão direito do mouse o frame 1 do layer Retângulo e escolha a opção Creat Motion Tween,isto fará com que o retângulo se mova da esquerda para a direita .

Agora vamos criar a máscara, com o botão direito do mouse selecione o layer Máscara e escolha a opção **Mask**. Isto fará com que o layer logo abaixo dele (Retângulo) fique escondido pela máscara e só apareça através da palavra, criando o efeito desejado.

## **Texto Multicores:**

Clique no layer existente e mude seu nome para "Texto", neste layer vamos criar nosso texto que irá percorrer a tela.Crie o texto através da ferramenta **Testa Tool**, procure criar um texto com uma boa espessura para que as cores possam ser vistas através da máscara. Para mudar as configurações do texto utilize a janela **Character** 

### (Windows>Panels>Character).

Agora crie um novo layer chamado "Cores" e mova-o para baixo do layer Texto.É neste layer que iremos criar as cores que vão aparecer através da máscara.Com a ferramenta Rectangle Tool crie 3 retângulos de cores diferentes,e sem linha de contorno.

Com o primeiro frame do layer texto selecionado, mova o texto para a esquerda, de modo que ele não fique sobre nenhum do quadrados coloridos. Agora crie um novo keyframe no frame 20, selecione o texto neste frame e mova-o para a direita, até que ele atravesse todos os quadrados e não fique sobre nenhum deles.

Para podermos usar o texto que criamos como máscara, devemos quebrar sua forma. Para fazer isso selecione o texto e então utilize o comando **Break Part** (**Modify>Break Part**). Para criar o efeito de movimento, clique com o botão direito do mouse sobre o frame 1 no layer texto e então selecione a opção **Creat Motion Tween.** Isto vai fazer com que o texto se mova da esquerda pra direita, passando sobre os quadros coloridos.

Agora vamos transformar o layer Texto em um Mask Layer.Clique com o botão direito sobre ele e selecione a opção **Mask**.Isto faz com que as core só apareçam através das letras do nosso texto.Teste a animação e observe o efeito.

# **Botões:**

Para você criar um botão primeiro desenhe o tipo de botão que você quer.Para mudar a cor e dar um efeito mais bonito,vá com o botão direito em cima da cor do botão,vá em **Panels** e clique em **Fill**.Dentro da janela Fill selecione a opção "Linear Gradiente" .Observe que uma barra colorida com dois marcadores aparece na janela.São esses marcadores que nos permitem configurar o Gradiente.Para mudar a cor de um marcador,basta clicar sobre ele e depois no quadrado colorido ao lado da barra, e então escolher a cor desejada. Para adicionar novos marcadores,basta clicar na área logo abaixo da barra de cores,um novo marcador irá aparecer e para apagar um marcador,basta seleciona-lo e arrasta-lo para abaixo,até que ele suma.Mas,lembre-se que deve haver no mínimo dois marcadores na barra.Experimente criar vários marcadores e várias cores para criar belos gradientes. Para fazer com que o botão chame uma página de internet,selecione-o e pressione **F8** (**Insert>Convert To Symbol**) e selecione a opção botão,e dê um nome para ele.Depois pressione o botão direito em cima do botão e clique em actions.Vá em Basic Actions e clique duas vezes em Get Url.Na seção URL digite o caminho da página que você quer abrir,e em window selecione:

Self = abre na mesma página

Blanck = abre em outra página

O resto eu não sei.O outro não serve para nada.

## **Formatando textos:**

Depois de escrever o texto clique duas vezes sobre ele para seleciona-lo e clique no A no canto inferior direito do Flash.

# **Transformar em HTML:**

Depois de salvar o arquivo com o nome que quiser,vá ao menu **Publish Settings** (**File>Publish Settings**) selecione a opção html e clique em Publish depois em OK.Agora vá até o local que você salvou o arquivo e veja se deu tudo certo.

Não se esqueça que salvando o arquivo como sendo html,também será salvado um arquivo .**SWF**,não delete este arquivo pois sem ele a pagina não irá funcionar.Quando for mandar a pagina para a internet mandar este arquivo junto.

## Colocando a pagina HTML em uma pagina já pronta:

Abra sua pagina no Front Page, clique em abrir web, abra a pasta onde está este arquivo, o arquivo irá aparecer do lado esquerdo, então arraste e solte onde você quer. Para ele ficar do tamanho que você quer ajuste seu tamanho modificando as propriedades de animação.